### **ESCOMAS PLUS**

## MFA (Multi Factor Authenticator) set up process

https://escomas.edison.it/

## **Download MFA App**

Before diving into the set up details, download the "Google Authenticator" app, or third-party equivalent apps, such as "Microsoft Authenticator", on your phone.

Here below the links to download the apps mentioned above for iOS and Android.

| Android Apps:                                | iOS Apps:                                        |
|----------------------------------------------|--------------------------------------------------|
| Google Authenticator - App su Google Play    | Google Authenticator su App Store (apple.com)    |
| Microsoft Authenticator - App su Google Play | Microsoft Authenticator su App Store (apple.com) |

## Set up the MFA

After downloading the app, open the Escomas website page and login with your Username and Password:

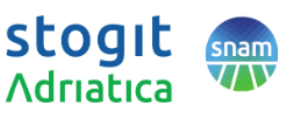

LOG IN

| Check the reCAPTCHA: |  |
|----------------------|--|
|----------------------|--|

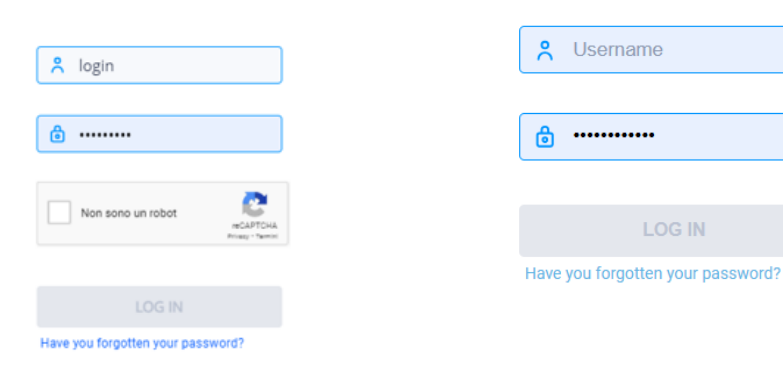

And then click on the "LOGIN" button. Once logged in, a pop-up message with a QRcode will appear. Take the Authenticator app previously downloaded and scan it. If it's not possible to scan the QRcode, enter the serial number directly in the Authenticator app.

| Once                           | clicked | the   | "GO   | то | QF   | CODE   |
|--------------------------------|---------|-------|-------|----|------|--------|
| VERIF                          | ICATION | l" bu | tton, | it | will | appear |
| the pop-up message here below: |         |       |       |    |      |        |

Enter the valid six-digit OTP code available on the Authenticator app and click the "VERIFY OTP CODE" button.

| 800<br>800 | Enter the 6-digits code 1 |
|------------|---------------------------|
|------------|---------------------------|

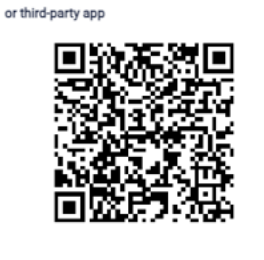

Scan Qr Code with Google Authenticator

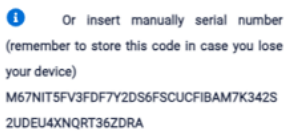

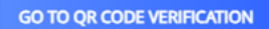

# Login on Escomas after setting up the MFA

After successfully setting up the MFA, each subsequent login will require:

- .1) Entering the Username and Password.
- .2) Checking the reCAPTCHA.
- .3) Entering the valid six-digit OTP code available on the Authenticator app.
- .1) Enter your Username and Password:

| .2) Check the reCAPTCHA:          | stogitAdriatica                   |
|-----------------------------------|-----------------------------------|
| ,                                 | 🙁 Username                        |
| 😤 login                           |                                   |
|                                   | ۵                                 |
| ê ······                          |                                   |
|                                   | LOG IN                            |
| Non sono un robot                 | Have you forgotten your password? |
|                                   |                                   |
| LOG IN                            |                                   |
| Have you forgettee your password? |                                   |

.3) Click the "LOGIN" button. Once clicked, the following pop-up message will appear:

|                                                           | Enter the 6-digits code from your code<br>generator or third-party app below |
|-----------------------------------------------------------|------------------------------------------------------------------------------|
| Enter the valid six-digit OTP code available on the       | Enter the 6-digits code 1                                                    |
| Authenticator app and click the "VERIFY OTP CODE" button. |                                                                              |
|                                                           | VERIFY OTP CODE                                                              |